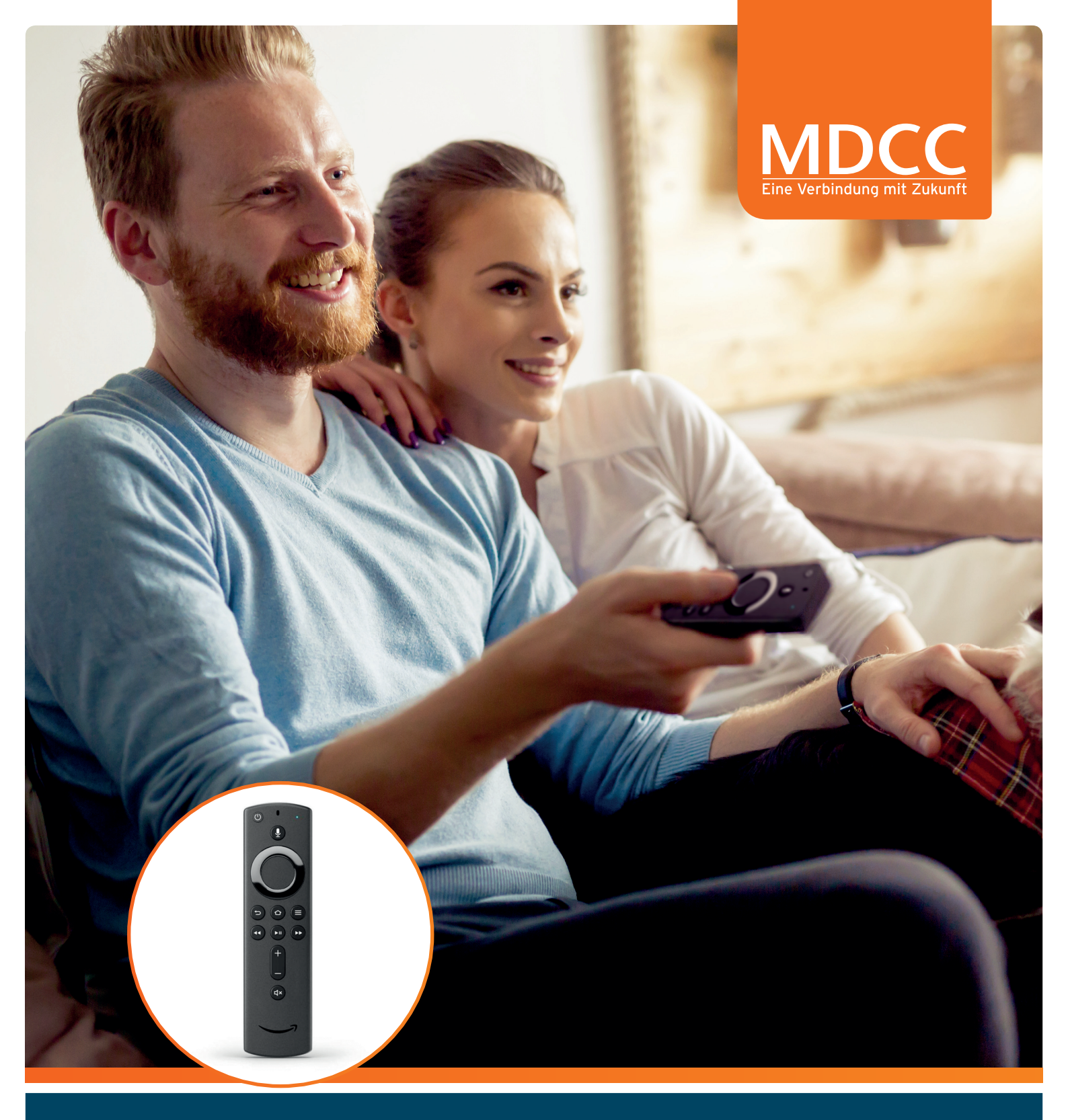

# IPTV AUF DEM AMAZON FIRE TV STICK

Fernsehen, wie ich es will

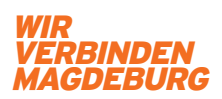

www.mdcc.de

# Pures Fernseh–Vergnügen mit purTV

ourtv

Nehmen Sie Ihren Amazon FireTV Stick laut der mitgelieferten Anleitung in Betrieb. Benutzen Sie die Fernbedienung des FireTV Sticks.

Voraussetzung für den App-Download ist ein Amazon Konto mit deutscher Adresse inkl. Hinterlegung einer Bezahlfunktion (auch wenn die purTV APP kostenlos ist)

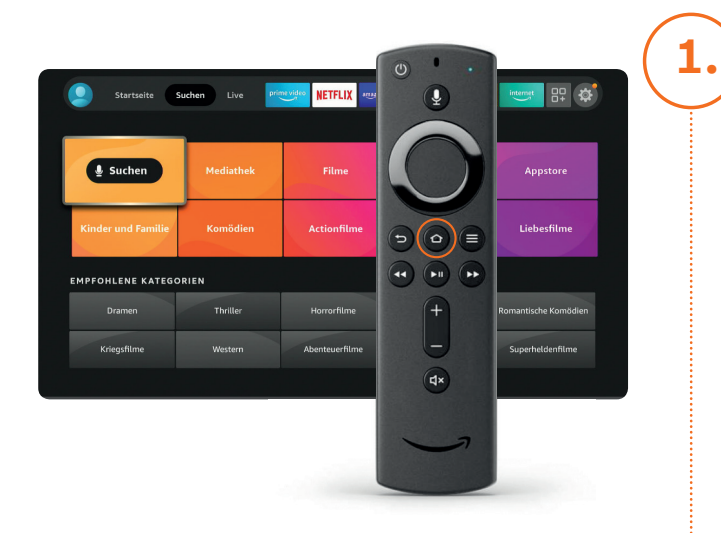

Vier einfache Schritte bis zu Ihrem neuen Fernseh-Erlebnis!

- Schalten Sie Ihr TV-Gerät ein.
- Wählen Sie den entsprechenden HDMI Eingang.
- Ihr TV-Gerät benötigt eine aktive Internetverbindung.

### ) Download der purTV App

Drücken Sie die Home-Taste 🗇 auf der Fernbedienung um zum Start-Bildschirm der FireTV App zu gelangen

Klicken Sie auf "Suchen" in der Startleiste.

- Über die Bildschirmtastatur "Purtv" eintragen
- Mit den Richtungstasten der Fernbedienung auf den unten angezeigten Begriff "Purtv" gehen und durch Klicken bestätigen
- App-Download durch klicken auf purTV auslösen

Klicken Sie anschließend auf "Öffnen"

### Authentifizierung

Geben Sie Ihre Zugangsdaten (Benutzer und Passwort) ein, die Sie von MDCC erhalten haben.

Dazu klicken Sie in das Feld, mit Hilfe der Richtungstasten wählen Sie die entsprechenden Zeichen aus,

- Benutzer eingeben bestätigen mit "Weiter"
- Passwort eingeben bestätigen mit "Weiter"

Nach der vollständigen Eingabe gehen Sie mit der Pfeiltaste nach unten auf LOGIN -> mit OK bestätigen

### Jugendschutzeinstellung

Bei Auswahl "NEIN" gelangen Sie direkt zum Startbildschirm.

Wählen Sie "JA" und geben Sie anschließend Ihren gewählten vierstelligen Code ein.

Die Auswahl können Sie im nachhinein unter "Einstellungen" jederzeit anpassen.

#### Startbildschirm

3.

4.

Fertig! Viel Spaß beim Fernsehen.

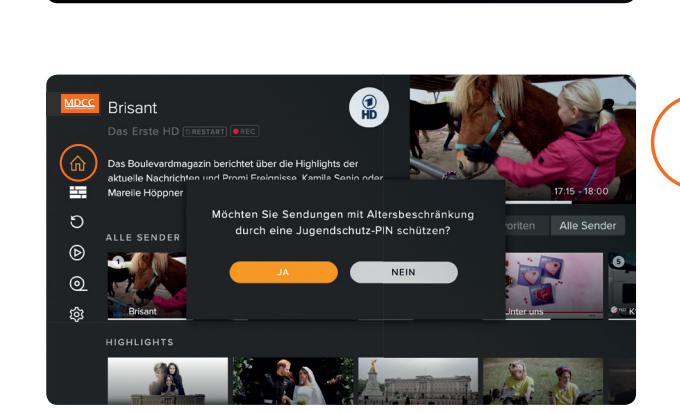

# Einstellungen und Anwendungen

| MDCC | Einstellungen<br>favoriten benutzer jug | ENDSCHUTZ DATENSCH | IUTZERKLÄRUNG IMPRESSUM |
|------|-----------------------------------------|--------------------|-------------------------|
| ŵ    | Favoriten                               | Alle Sender        |                         |
|      | 1 🙎 Das Erste HD 🗙                      | 1 📲 Das Erste H ★  | 2 📴 ZDF HD              |
| 5    | 2 KKA HD                                | 3 Kaka HD 🛧        | 4 RTL HD                |
| Þ    | 3 @HD SAT.1 HD                          | 5 @ 🗝 SAT.1 HD 🔺   | 6 🐭 Vox HD              |
| 0    | 4 🖬 ProSieben HD                        | 7 🛛 🗝 ProSieben 🛧  | 8 🗾 " Kabel 1 HD        |
| ٢    |                                         | 9 🔮 RTL2 HD        | 10 - rbb Berlin         |
|      |                                         | 11 🚽 WDR HD D      | 12 III III NDR FS SH    |
|      |                                         | 13 R Nord HD       | 14 📧 HR HD              |
|      |                                         | 15 Dedie Deere     | 16 SPIR CD Comercia     |

#### Jetzt sind Sie der Programmdirektor Favoriten-Sender, Reihenfolge

Ihre Favoriten finden Sie direkt auf dem Startbildschirm oder unter "Einstellungen".

Wählen Sie in der Programmübersicht "Alle Sender" Ihre Lieblingssender. Der ausgewählte Sender wird mit einem Sternchen gekennzeichnet und erscheint links unter "Favoriten". Sortieren Sie die Reihenfolge nach Ihren Wünschen indem Sie mit OK den Sender markieren und mit den Pfeiltasten verschieben. Möchten Sie Sender löschen, bestätigen Sie das "x" rechts neben dem Sendernamen.

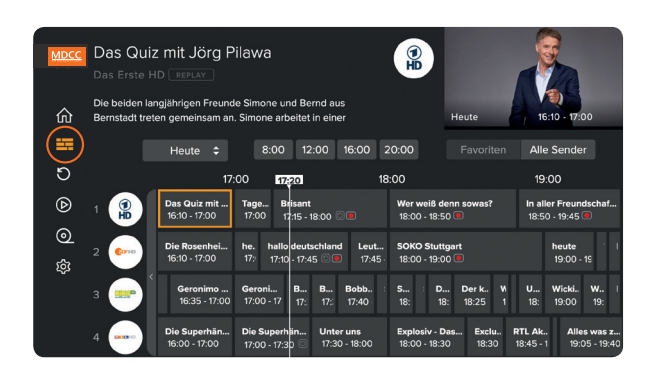

#### Alles auf einem Blick EPG – Elektronischer Programmführer

Mit dem EPG haben Sie den kompletten Überblick über alle laufenden, kommenden und vergangenen Programme und Sendungen, und das 14 Tage im Voraus und der Vergangenheit. Sie sehen auf einen Blick, bei welchen Sendungen auch Restart und Aufnahmen (REC) möglich ist.

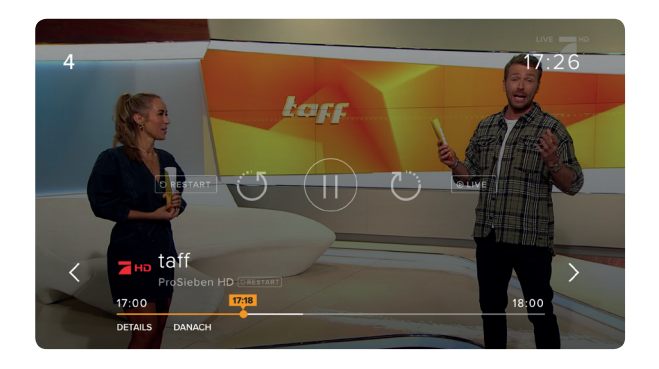

#### Zu spät eingeschaltet? Neustart laufender Sendungen

Über den EPG: Drücken Sie OK, es erscheinen alle Informationen zur Sendung. Navigieren Sie mit den Pfeiltasten zu "VON VORN BEGINNEN", bestätigen mit OK und starten die Sendung neu.

Über den Startbildschirm: Mit OK kommen Sie in die laufende Sendung. Drücken Sie die Pfeiltaste nach unten zweimal und wählen Sie "VON VORN BEGINNEN", bestätigen erneut mit OK.

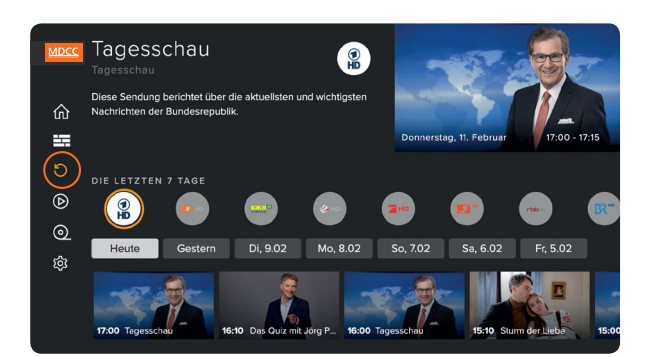

#### Sie entscheiden, wann was läuft Replay (Catch-up)

Gehen Sie über das Hauptmenü auf "REPLAY" und wählen Sie mit OK Ihre Wunschsendung aus den vergangenen 7 Tagen.

## Einstellungen und Anwendungen

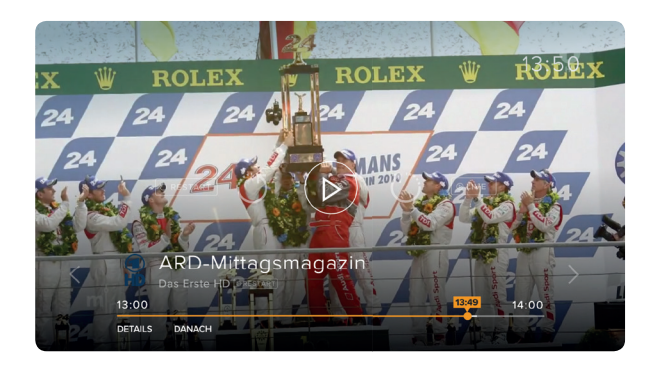

#### Schnell mal wohin? Live TV Pause, Vor- und Zurückspulen

Drücken Sie im laufenden Programm auf OK und mit der Pfeiltaste nach oben. Wählen Sie die gewünschte Funktion aus und bestätigen Sie mit OK. Der Zeitstrahl zeigt Ihnen, an welchem Punkt der Sendung Sie sich befinden.

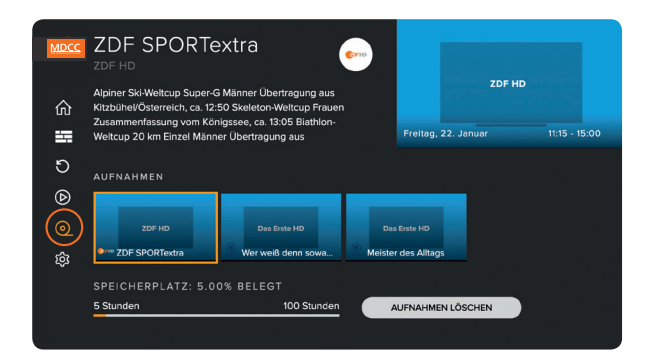

### Nur für Sie, Ihr persönlicher Recorder Aufnahmen

Nehmen Sie so viele Sendungen gleichzeitig auf, wie Sie wollen. Den belegten und freien Speicherplatz haben Sie immer im Überblick.

Über den EPG: Drücken Sie OK, es erscheinen alle Informationen zur Sendung. Navigieren Sie mit den Pfeiltasten zu "AUFNEHMEN", bestätigen Sie mit OK.

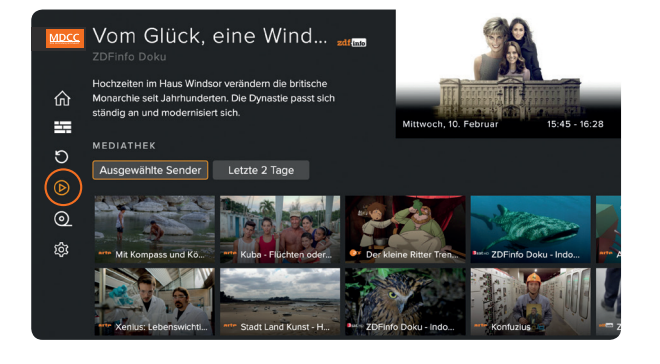

#### Gute Unterhaltung nach Wahl Mediatheken

In den kostenlosen Mediatheken können Sie auf ein umfangreiches Archiv der einzelnen Sender zurückgreifen. Bis zu 30 Tagen stehen die Sendungen dort zur Auswahl. Wählen Sie den Menüpunkt "Mediatheken", grenzen Sie nach Tagen und Genres ein und klicken Sie auf Ihre Wunschsendung.

Sollte der Stick sich einmal aufhängen, dann

- 1. den Cache der APP löschen: via Einstellungen, installierte APP's verwalten, purTV APP auswählen, Cache löschen, auswählen und bestätigen
- 2. die APP resetten: via Einstellungen, installierte APP's verwalten, purTV APP auswählen, Daten löschen, auswählen und bestätigen => in weiterer Folge muss die Anmeldung des TV-User Accounts und Passwort neu erfolgen
- 3. die APP de-installieren: via Einstellungen, installierte APP's verwalten, purTV APP auswählen, APP de-installieren, auswählen und bestätigen => in weiterer Folge muss die APP im Store gesucht werden und neu installiert werden, die Internet-Verbindung via WLAN neu eingerichtet werden und der TV-User Account und Passwort neu eingetragen werden

# Startbildschirm anpassen

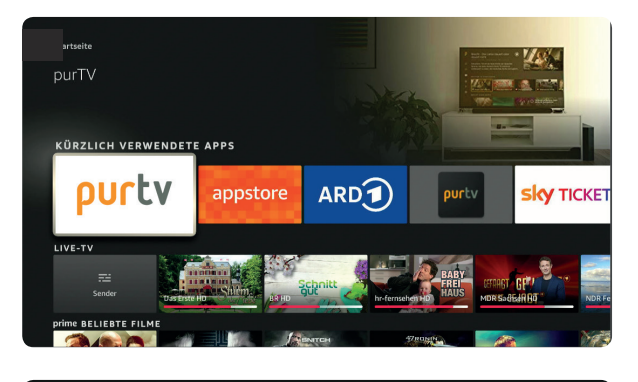

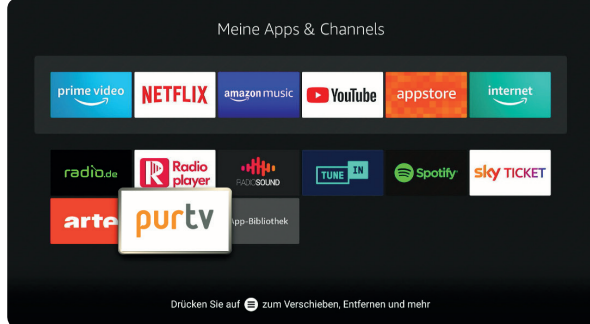

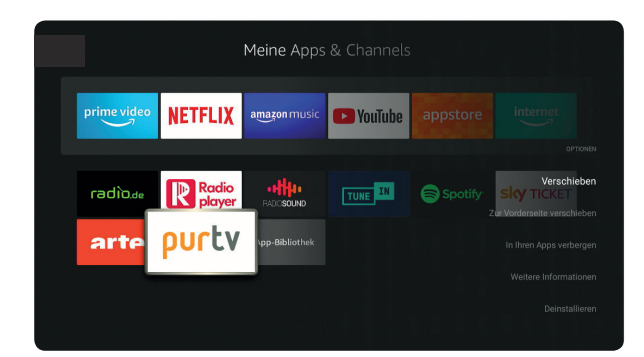

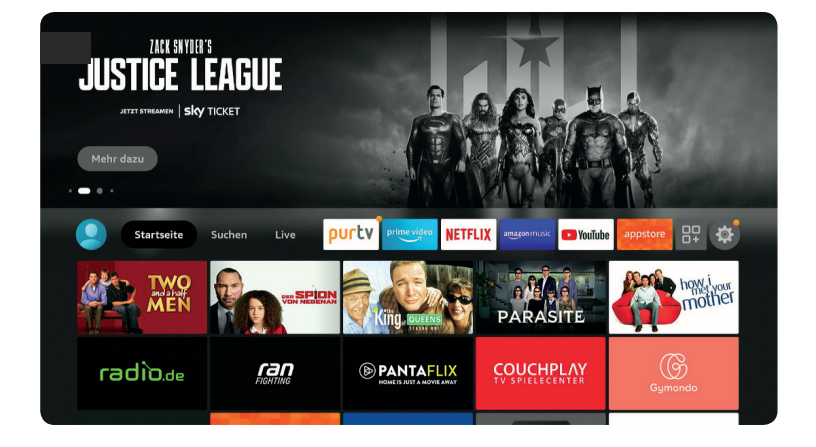

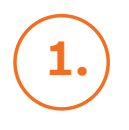

Im Startbildschirm des FireTV Sticks finden Sie die purTV App unter "KÜRZLICH VERWENDETE APPS"

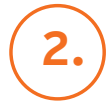

Wenn Sie Ihre purTV App gleich in der Startleiste sehen möchten, können Sie die purTV App folgendermaßen verschieben:

Klicken Sie in der Startleiste auf  $\square_+$ 

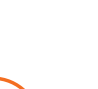

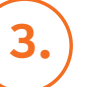

purTV auswählen, auf () klicken, "Zur Vorderseite verschieben" auswählen, mit OK bestätigen.

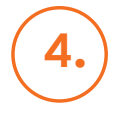

Jetzt erscheint die purTV App dauerhaft in Ihrer Startleiste.

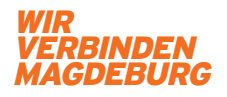

### www.mdcc.de